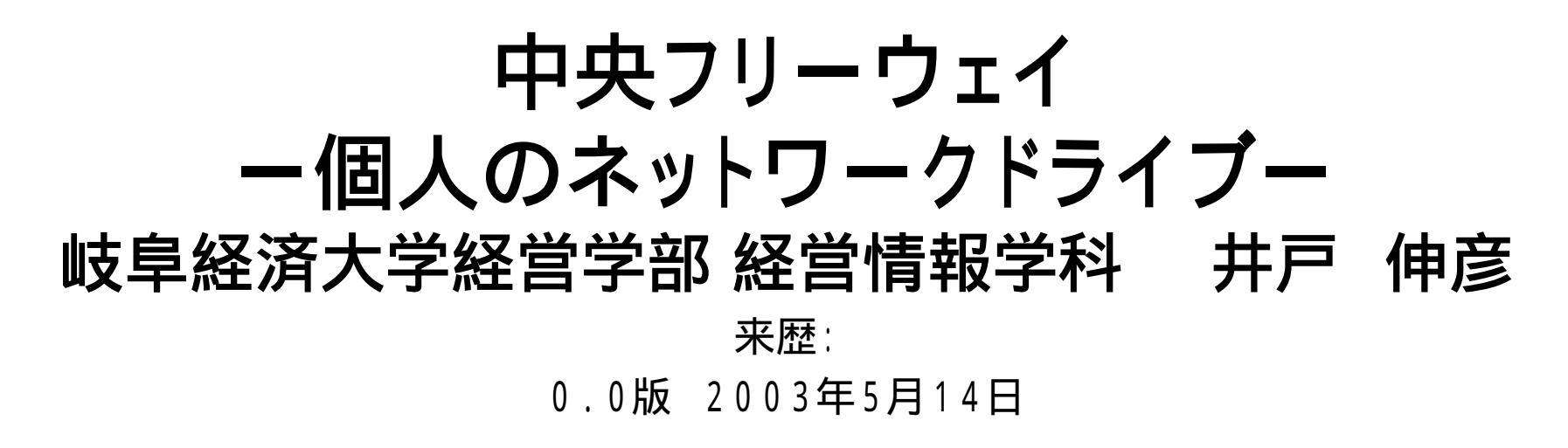

本スライドでは、Windowsでの個人のネットワークドライブの使用 方法について記します。岐阜経済大学での環境を前提としてい ます。

< スライドの構成 >

- (1) 個人のネットワークドライブとは?
- (2)利用の仕方
- (3) どこにあるか?
- (4)割り当て操作 その1 -
- (5)割り当て操作 その2 -
- (6)切断

(1)個人のネットワークドライブとは?

### ■大学内のPCにて、自分のファイルを保存しておく Windowsのフォルダのことです。

## 

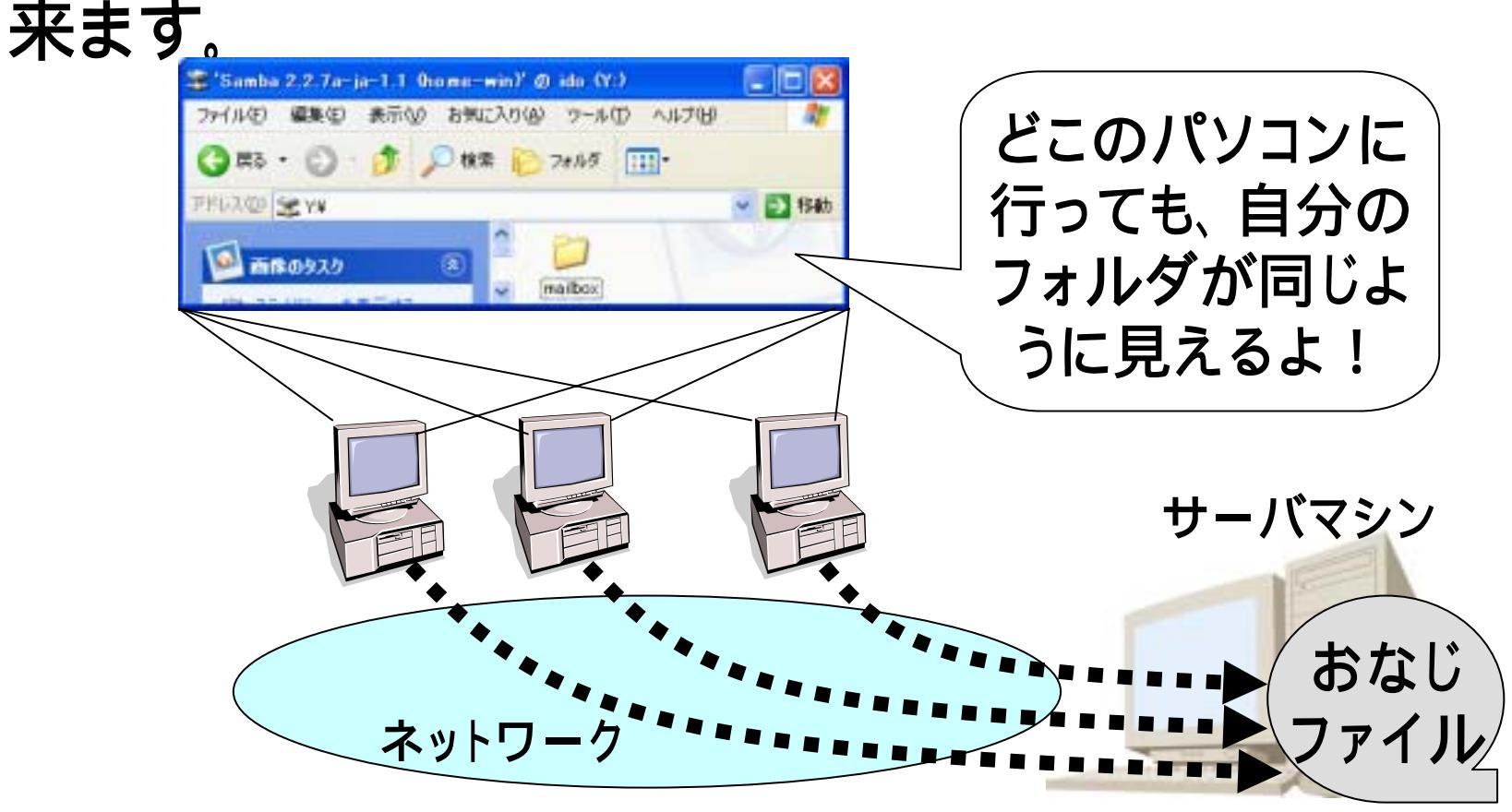

## (2)利用の仕方

#### ■普通のフォルダと同様に扱えます。

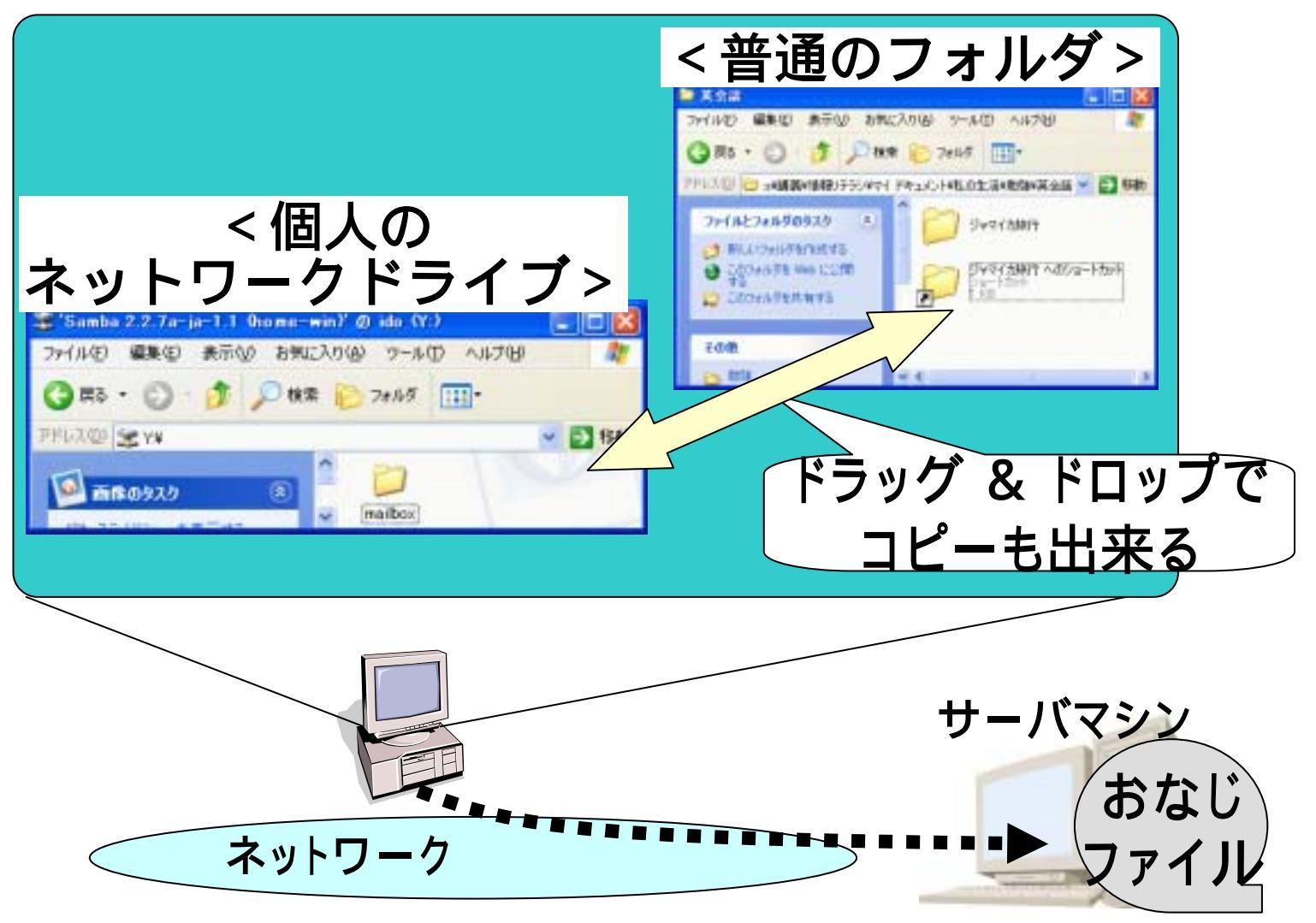

### (3)どこにあるか?

### ■マイコンピュータの下にあります。

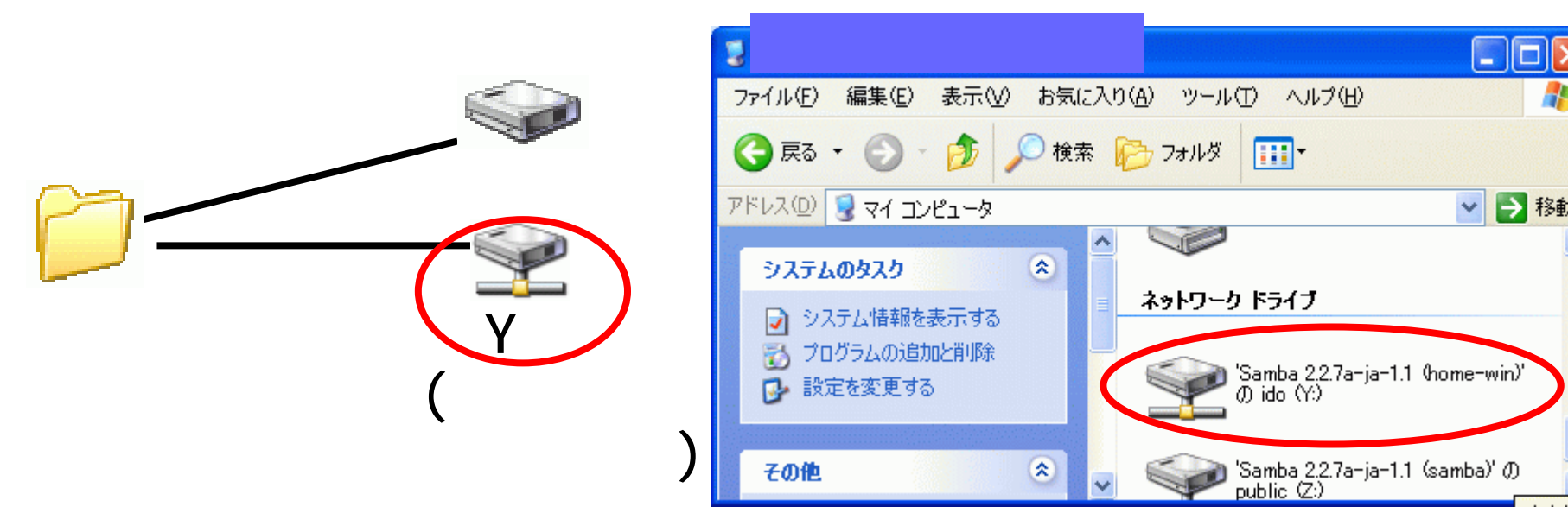

■但し、見えるようにする(使えるようにする)には、"割 り当て"を行ってから、利用し、最後に"切断"(もしくは 電源断)を行います。

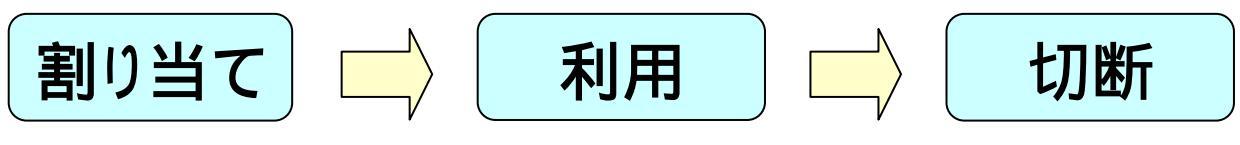

### (4)割り当て操作 ーその1-

- ■[スタート]-[マイコンピュータ]にポイントを合わせて右 クリック(①:いつもの左クリックではなく右)、現れたメ ニューにて、[ネットワークドライブの割り当て]を選択 (②)する。
- ■「ネット①-クドライブの割り当て」ウィザード(3))が表示される。

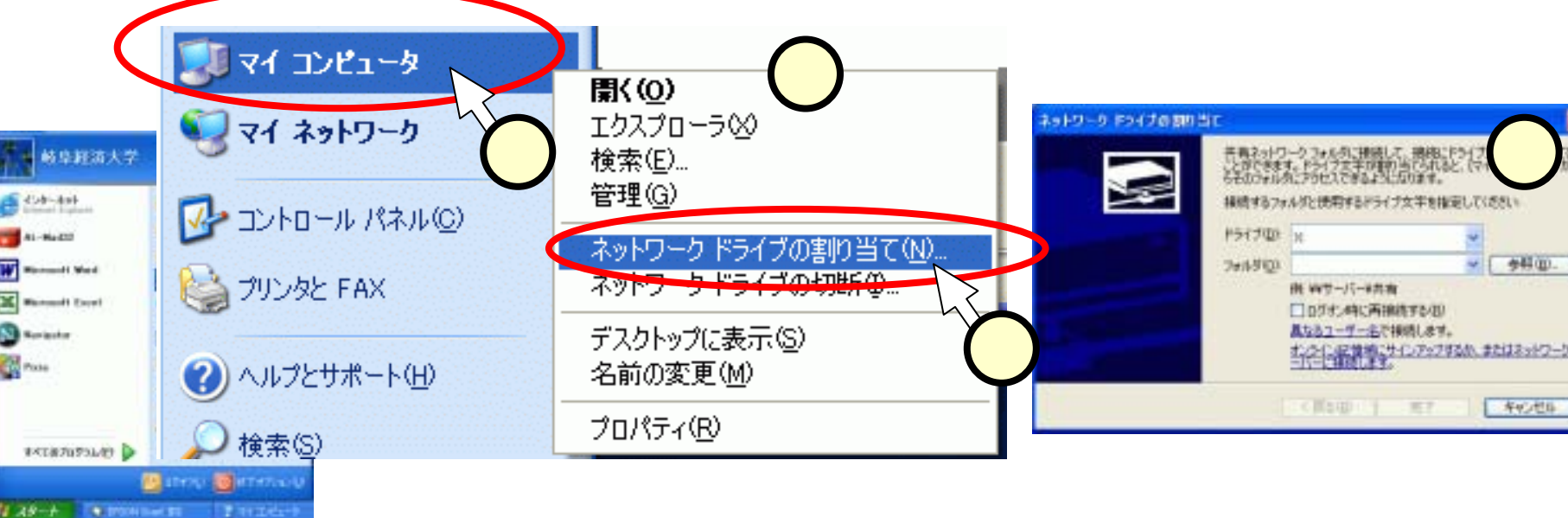

## (5)割り当て操作 -その2-

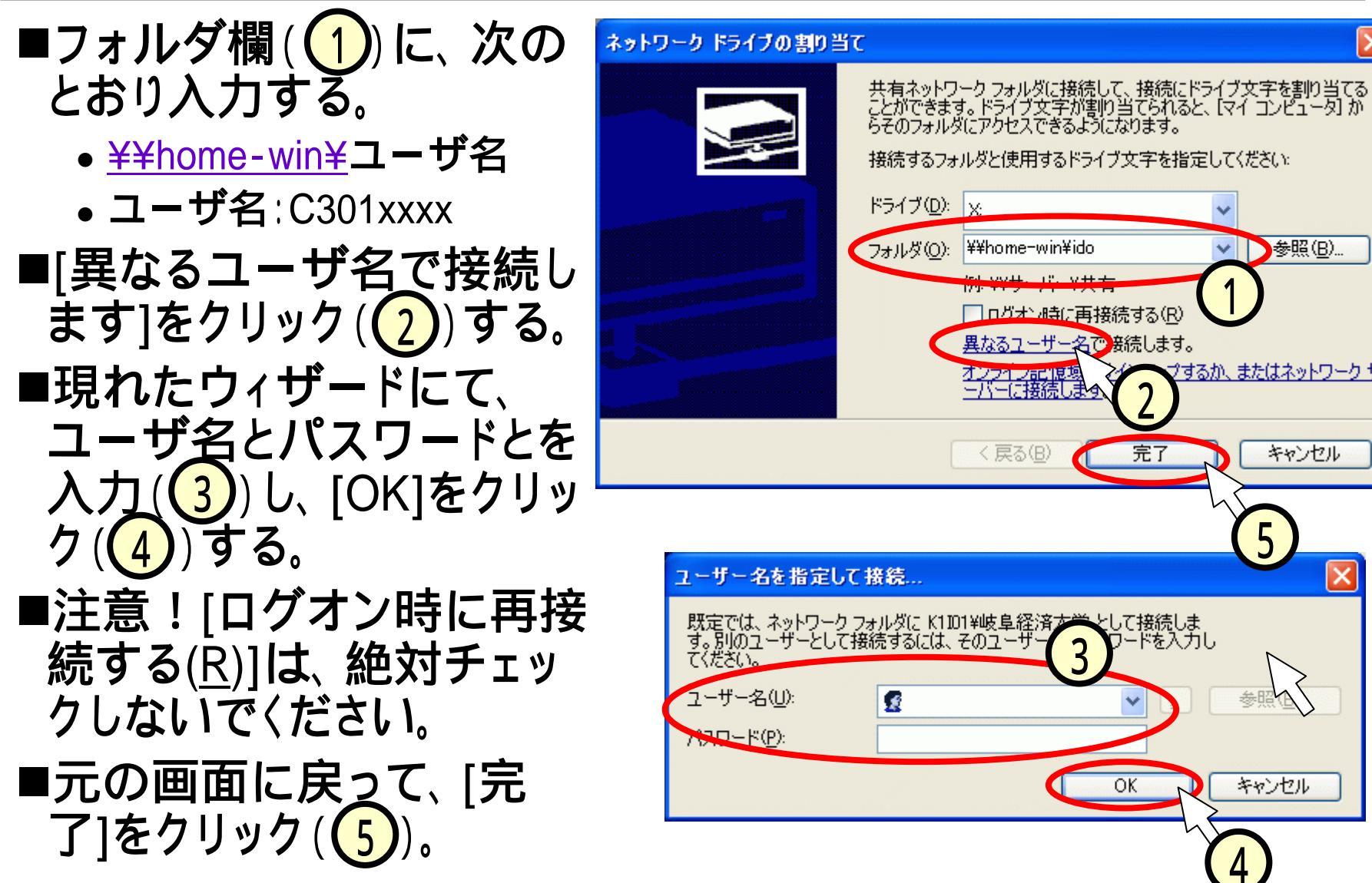

# (6)切断

- ■マイコンピュータ上の 個人のネットワークドラ イブを右クリック(1) する。
- ■現れたメニューから、 [切断]を選択(2)する。
- ■通常の電源OFFでも、 切断されます。
- ■注意!
  - 切断されないまま、別の 人がPCを使うと、あなた のデータを覗かれたり 消されたりする恐れが あります。

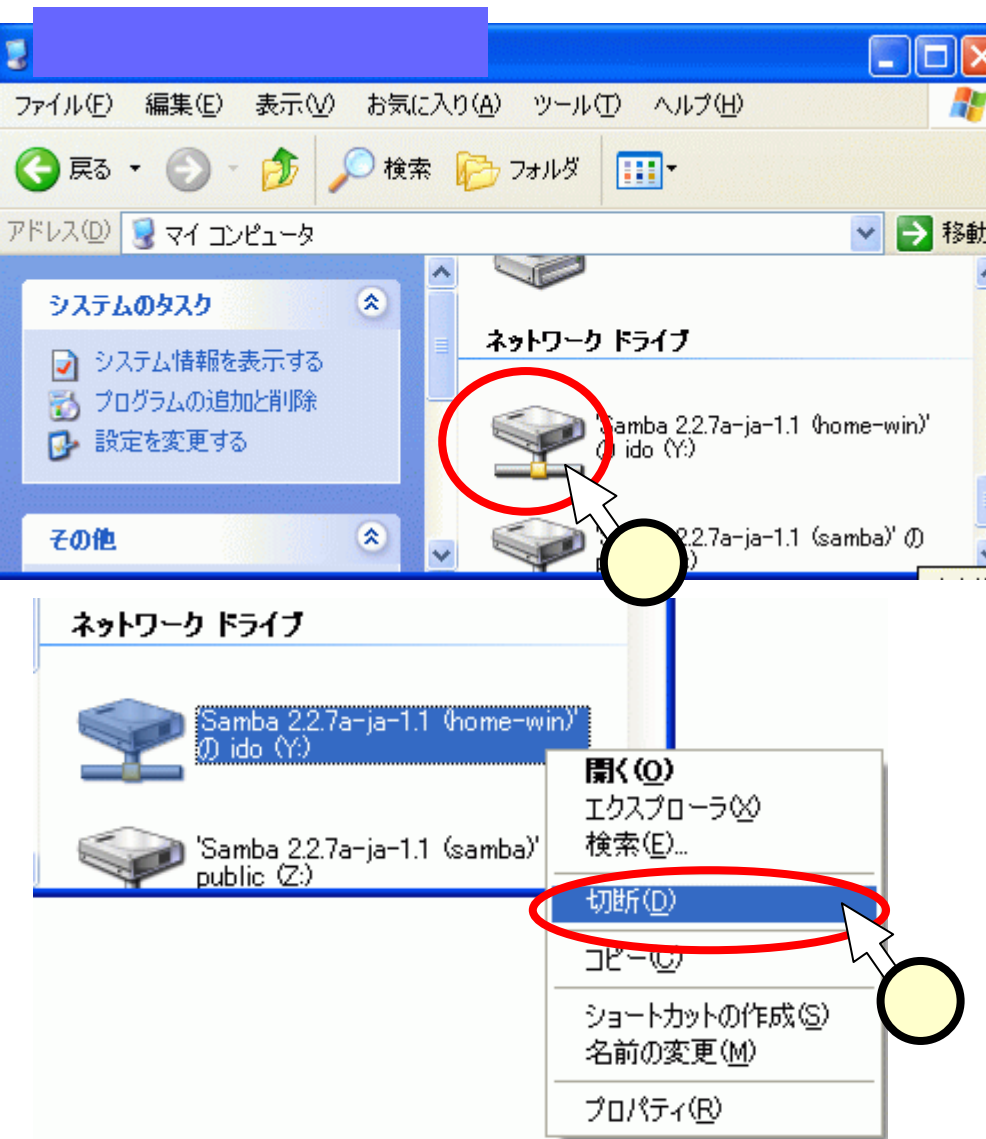